### **Maryland Tax Connect**

#### Sales and Use Tax Exemption Application Guide

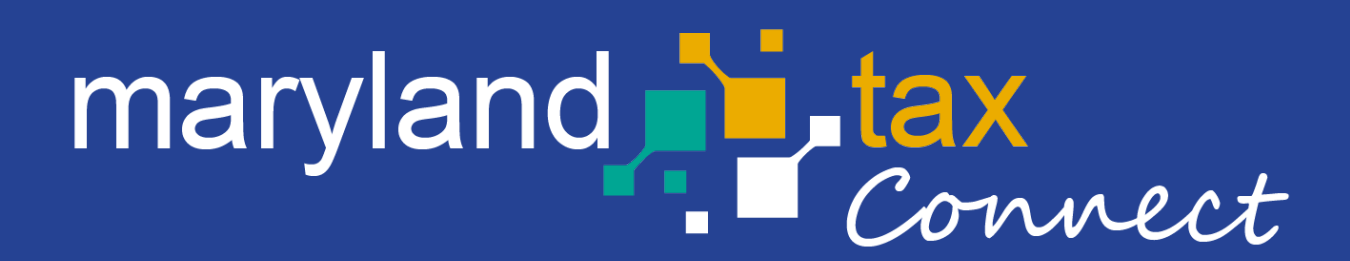

September 2023

#### Sales and Use Tax Exemption Certificate Application (SUTEC)

The following pages outline the steps for registering an exempt business using the Sales and Use Tax Exemption Certificate application (SUTEC) Wizard. Businesses can use the Maryland Tax Connect portlet to **Register a New Non-Profit Business**.

You do not need a Maryland Tax Connect Account to register a business, but it is highly recommended for viewing and managing your business activity.

# Maryland SUTEC Application

On the Portal homepage select either **Sign up** or **Maryland Sales and Use Tax Exemption Certificate Application** from the **Quick Links** box.

| Username                             | QUICK LINKS                                                  |
|--------------------------------------|--------------------------------------------------------------|
| Password                             | $\sim$                                                       |
|                                      | Register a Business in Maryland                              |
| l'm not a robot                      | Register as a Government User                                |
|                                      | ■W2 Bulk Filers                                              |
| Log In                               | ■ 1099 Bulk Filers                                           |
| Forgot User Name? Forgot Password?   | Register for a Maryland Tax Connect Account                  |
|                                      | Maryland Sales and Use Tax Exemption Certificate Application |
| New to Maryland Tax Connect? Sign Up |                                                              |

# Select a New User Signup Option

After selecting Signup, you will be redirected to the new user signup page. Choose **Maryland Sales** and Use Tax Exemption Certificate Application.

| Choose an option below      |                                     |   |
|-----------------------------|-------------------------------------|---|
|                             |                                     |   |
| Register for a Maryland Ta  | x Connect Account                   |   |
| Register as a Government    | User                                |   |
| Register a New Business     |                                     |   |
| Register as a Transmitter U | lser (W2/1099 Bulk Filer)           |   |
| Maryland Sales and Use Ta   | x Exemption Certificate Application | 7 |

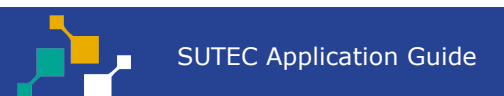

### Portal Terms of Use

Maryland Tax Connect Users must agree to the Portal Terms of Use. Review and select the checkbox stating you agree to the Terms & Conditions. Then click **Next** to continue.

| Terms and Conditions                                                                                      | " indicates required in                                                                                                    |
|----------------------------------------------------------------------------------------------------|----------------------------------------------------------------------------------------------------|
| c. If that appointment is based on you holding a ce                                                       | rtain qualification (for example, as a registered tax agent), you must currently hold that qualification that qualification must not currently be suspended or cancelled.                                                                                                    |
| Privacy Protection                                                                                        |                                                                                                    |
| COM is committed to respecting users' privacy and                                                         | security. Please see our Privacy Policy for further information about browsing, security, e-mail use, cookies and more.                                                                                                    |
| Data Policy                                                                                               |                                                                                                    |
| By using data made available through Portal, the u                                                        | er agrees to all the conditions stated in the Data Policy.                                                                                                    |
| Modification or Termination of Service                                                                    |                                                                                                    |
| COM reserves the right to modify, discontinue, sus<br>for any such modification, discontinuation, suspens | pend or terminate access to Portal and to modify these TOU at any time. You will be notified of such changes by through Portal or a notice sent to the contact point listed in your user information. COM will not be liable<br>ion or termination. You can review the most current version of the TOU on our website at any time.                                                                                               |
| Acceptance of Terms of Use                                                                                |                                                                                                    |
| You may accept and agree to these TOU of Portal d<br>behalf of your business, organization, agency or yo  | on behalf of a business, organization, agency or yourself by checking "I Agree" below. By checking the "I Agree" Box below you affirm that you have read these TOU, that you have the authority to agree to these TOU or<br>urself and that the business, organization, agency or yourself will be bound by these TOU. Before you check the "I Agree" box, please carefully read the terms and conditions contained in this TOU. |

### **Contact Information**

Enter your personal data. Fields marked with an \* are required. Once completed, click **Next** to continue.

| Register a Maryland Sa              | les and Use Tax Exemp | tion Certificate A | Application - Co             | ontact Information |                   |                            |
|-------------------------------------|-----------------------|--------------------|------------------------------|--------------------|-------------------|----------------------------|
| Applicant(s) are required to comple | te mandatory fields.  |                    |                              |                    |                   |                            |
|                                     |                       |                    |                              |                    |                   | * indicates required field |
| Contact Information                 |                       |                    |                              |                    |                   |                            |
| * First Name:                       | First name            |                    |                              | * Daytime Phone:   | X00X X00X X000X   |                            |
| * Last Name:                        | Last name             |                    |                              | Extension:         |                   |                            |
| Title:                              |                       |                    |                              | Mobile Phone:      | X00X X0XX X000X   |                            |
|                                     |                       |                    |                              | * Email:           | emailID@email.com |                            |
|                                     |                       |                    |                              | * Confirm Email:   | emailID@email.com |                            |
|                                     | *                     | l'm not a robot    | reCAPTCHA<br>Privacy - Terms |                    |                   |                            |
| Cancel                              |                       |                    |                              |                    |                   | Next                       |

## **Demographic Information**

Enter demographic information for nonprofit. Fields marked with an \* are required. Once completed, move to next section.

| Businesses / File an Application                           |               |          | -                          |
|------------------------------------------------------------|---------------|----------|----------------------------|
| Maryland Sales and Use Tax Exemption Certificate           |               | 220      |                            |
| Demographic Information                                    |               | Progress | * indicates required field |
| All applicants must complete this section.                 |               |          |                            |
| * Are you a Maryland Resident?:                            | ○ Yes<br>○ No |          |                            |
| * ID Type:                                                 | FEIN          | ~        |                            |
| * Full legal name of organization:                         |               |          |                            |
| * Is your Mailing Address and Physical Location the same?: | ○ Yes<br>○ No |          |                            |

# Sales and Use Exemption Questions

Describe your nonprofit business activity and select the accompanying schedule. Click on the **Help Icon** for schedule descriptions. Once completed, move to next section. **Note:** *At least one schedule must be selected.* 

| Sales and Use Exemption Questions                                                                                                    |                                                                                                    |
|----------------------------------------------------------------------------------------------------|----------------------------------------------------------------------------------------------------|
| All applicants must complete this section.                                                                                                    |                                                                                                    |
| Describe the nonprofit business activity or service of the organization.:                                                                                                    |                                                                                                    |
| Are you a non-profit organization exempt under Section 501(c)(3) of the Internal Revenue Code?:                                                                                      |                                                                                                    |
| If no, Section (c):                                                                                                    |                                                                                                    |
| or Other: Section:                                                                                                    |                                                                                                    |
| Does the business have any physical location in Maryland? (Do not count client sites or off site<br>projects that will last less than one year):                                     |                                                                                                    |
| Qualifying organizations must complete the Maryland Sales and Use Tax Exemption Certifi<br>applicable schedules must be uploaded for the application to be processed. Check all that | icate Application (SUTEC Application) and attach the required documents to the corresponding schedules indicated below. The<br>apply. |
| Schedule A - IRS Determination Letter                                                                                                    |                                                                                                    |
| Schedule B - Article of Incorporation 🥝                                                                                                    |                                                                                                    |
| Schedule C - Bylaws 🔮                                                                                                    |                                                                                                    |
| Schedule D - Organizations Physically Located in Maryland & Adjacent Jurisdictions  🧐                                                                                                |                                                                                                    |
| Schedule E - Religious Organization 🛛 🗐                                                                                                    |                                                                                                    |

### Attachments

Use **Upload** option to attach schedules and other supporting documentation. Then click **Continue**.

| Maximum File Size: 2MB<br>Maximum number of attachments allowed: 5<br>Allowable File Types: .pdf, .jpeg, .jpg, .gif, .png, .xlsx, .xls, .doc, .c | łocx, .csv, .xml, .zip, .txt |                                 |                 |
|----------------------------------------------------------------------------------------------------|------------------------------|---------------------------------|-----------------|
| + Add Files 💿 Start Upload 🖉 Cancel Upload 💼 De                                                                                                  | lete                         |                                 |                 |
| RPE payment posted_SW.docx                                                                                                    | 273.50 KB                    | * Attachment Type MISCELLANEOUS | Delete          |
| Upload Attachments                                                                                                    |                              |                                 |                 |
| No Attachments uploaded for this document.                                                                                                    |                              |                                 |                 |
| Clear                                                                                                    |                              |                                 | Upload Continue |
|                                                                                                    |                              |                                 |                 |

### **Authorized Officers**

Enter at least **two** officers, trustees, or members related to the business. Then click **Save and Continue**.

| Authoriz              | ed Officers                | 3                                                           |                                                                 |                                       | Progress                                               | 66%                                                                                                    |                            |
|-----------------------|----------------------------|-------------------------------------------------------------|-----------------------------------------------------------------|---------------------------------------|--------------------------------------------------------|----------------------------------------------------------------------------------------------------|----------------------------|
| Authorize             | d Officers                 |                                                             |                                                                 |                                       |                                                        |                                                                                                    | * indicates required field |
|                       |                            |                                                             |                                                                 |                                       |                                                        |                                                                                                    |                            |
| Complete f            | for Authorized O           | fficer responsible                                          | for taxes. Two Authorized Office                                | ers are required to be liste          | ed.                                                    |                                                                                                    |                            |
| Second cor            | rporate officer, tru       | ustee, or member                                            | r of organization (must be differ                               | rent from first individual lis        | sted).                                                 |                                                                                                    |                            |
|                       |                            |                                                             |                                                                 |                                       |                                                        |                                                                                                    |                            |
| Iteration #           | ‡ Last Name:               | First Name:                                                 | Social Security Number:                                         | + Title:                              | ‡ Telephone:                                           | Address:                                                                                                    | ÷                          |
| Iteration #           | <b>+ Last Name:</b><br>Doe | First Name:<br>Jane                                         | Social Security Number:     SSN:xxx-xx-3256                     | <b>♦ Title:</b><br>Executive Director | Telephone: +1                                          | <ul> <li>Address:</li> <li>45 calvert st, Annapolis, Maryland, 21404</li> </ul>                                                    | ÷<br>Delete                |
| Iteration #<br>1<br>2 | Last Name:     Doe     Doe | <ul> <li>First Name:</li> <li>Jane</li> <li>Mike</li> </ul> | Social Security Number:     SSN:xxx-xx-3256     SSN:xxx-xx-6983 | Title:     Executive Director     CFO | <ul> <li>Telephone:</li> <li>+1</li> <li>+1</li> </ul> | <ul> <li>Address:</li> <li>45 calvert st, Annapolis, Maryland, 21404</li> <li>45 calvert st, annapolis, Maryland, 21404</li> </ul> | ÷<br>Delete<br>Delete      |

### Signatory and Power of Attorney (POA)

Business owner or authorized preparer must complete this section. Fields marked with an **\*** are required. Click the **Help Icons** for POA and Signature requirements. Then click **Continue**.

| Signatory and Power of Attorney Information                | Prograss        | 100%                       |
|------------------------------------------------------------|-----------------|----------------------------|
| Signatory and Power of Attorney Information <sup>(2)</sup> | rigiess         | * indicates required field |
| All applicants must complete this section.                 |                 |                            |
| Check here if a Power of Attorney form is attached:        |                 |                            |
| * Print Name:                                              |                 |                            |
| * Title:                                                   |                 | ~                          |
| If Other is chosen, enter the value here:                  |                 |                            |
| * Signature: 🔞                                             |                 |                            |
| Upload Attachments                                         |                 |                            |
| File Name                                                  | Attachment Type |                            |
| RPE payment posted_SW.docx                                 | MISCELLANEOUS   | <b>•</b>                   |
| Glear                                                      |                 | Upload                     |

## Summary Page

Review summary page to ensure information entered is accurate. Click the **Print** button to generate copy of submission. Then **Continue** to proceed.

| onfirm the summary below is correct based on the information you ent | tered and click <b>NEXT</b> to provide your electronic signature.                                     |  |
|----------------------------------------------------------------------|----------------------------------------------------------------------------------------------------|--|
| Please Note:                                                         | Allow a minimum of 72 hours for updates to be reflected on your Maryland Tax Connect account balance. |  |
| PHYSICAL LOCATION                                                    |                                                                                                    |  |
| Physical Location Address:                                           | 45 Calvert St                                                                                         |  |
| Physical Location City:                                              | Annapolis                                                                                             |  |
| County:                                                              | ANNE ARUNDEL                                                                                          |  |
| Physical Location State:                                             | MD                                                                                                    |  |
| Physical Location Zip Code:                                          | 21404                                                                                                 |  |
| SIGNATORY AND POWER OF ATTORNEY INFORMATION                          |                                                                                                    |  |
| Check here if a power of attorney form is attached:                  | false                                                                                                 |  |
| Print Name:                                                          | Mike Doe                                                                                              |  |
| Title:                                                               | CFO                                                                                                   |  |
|                                                                      | Mile Das                                                                                              |  |

# Authorized Taxpayer Signature

Select **Yes** to acknowledge that you are authorized to submit application on behalf of entity. Otherwise select **No** to return to previous page.

| Businesses / File an Application                                                                                                    |                                                                                            |      |      |     |
|----------------------------------------------------------------------------------------------------|--------------------------------------------------------------------------------------------|------|------|-----|
| Signature @                                                                                                    |                                                                                            |      |      |     |
|                                                                                                    | Progress                                                                                   |      | 100% |     |
| Upon knowledge of a possible penalty being incurred, I acknowledge that I an<br>Please select the "Yes" button if you agree. Select the "No" button to cancel th | m authorized to file this document online.<br>ne submission and go back to the previous pa | age. |      |     |
| Νο                                                                                                    |                                                                                            |      |      | Yes |
|                                                                                                    |                                                                                            |      |      |     |

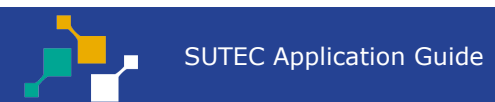

## Confirmation

Successful submissions will generate a confirmation number. Print or retain number for future reference.

| Businesses / File an Application                                                                                                    |             |
|----------------------------------------------------------------------------------------------------|-------------|
| Confirmation                                                                                                    |             |
| Document was submitted successfully. Your application will be reviewed and our office will contact you after review is complete.<br>The confirmation number is: <b>FR0000001094</b><br>Please print or save this number for future reference.<br>Print |             |
|                                                                                                    | Return Home |

### **Confirmation Email**

Retrieve your temporary password from the confirmation email and click the embedded **Login** link to return to the Maryland Tax Connect homepage.

| Business Registration Submission                                                                                                    | S Renky (S Renky All → Engward) (S) |
|----------------------------------------------------------------------------------------------------|-------------------------------------|
| Portal_TST_Nonprod@marylandtaxes.gov                                                                                                    |                                     |
| You've successfully completed your business registration for the state of Maryland.                                                                                                |                                     |
| The confirmation number for this transaction is: FR0000001094. Please print or save this for your records.                                                                         |                                     |
| If you have any questions regarding the account information below, email us at MDTaxConnectHelp@marylandtaxes.gov or contact Taxpayer Services Monday-Friday, 8:3 or 410-260-7980. | 30 am-4:30 pm EDT at 1-800-638-2937 |
|                                                                                                    |                                     |
|                                                                                                    |                                     |
|                                                                                                    |                                     |

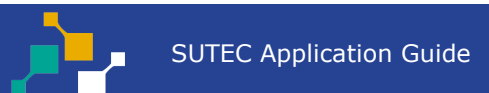

### WELCOME TO MARYLAND TAX CONNECT!

You have now successfully submitted a SUTEC Application on Maryland Tax Connect.

For additional assistance email us at <u>MDTAXCONNECTHELP@marylandtaxes.gov</u>

or contact Taxpayer Services Monday-Friday, 8:30am-4:30pm. EDT at 1-800-638-2937 or 410-260-7980.